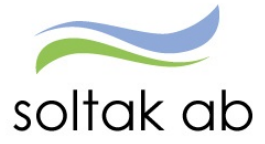

# Rappportbeskrivning-Medarbetarens ansvar i Självservice HR/Lön

Datum: Status: Version: Klassificering: Dokument typ: 2021-05-10 Pågår 1.2 Publik Instruktion

SOLTAK AB Trollhättevägen 20 442 34 KUNGÄLV 0771-180 810 Org.nr: 556939-1187

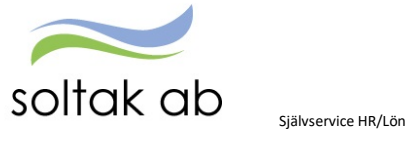

## Innehållsförteckning

| Kontrollera ditt schema                                      | 3 |
|--------------------------------------------------------------|---|
| Kontrollera dina kontaktuppgifter                            | 3 |
| Kontakt vid frånvaro                                         | 3 |
| Registrera turbyten                                          | 4 |
| Registrera frånvaro                                          | 5 |
| Planerad ledighet                                            | 5 |
| Registrera avvikande tjänstgöring                            | 6 |
| Registrera resor/KM-ers/Utlägg                               | 7 |
| Övriga tillägg och avdrag                                    | 7 |
| Flexstämplingar                                              | 8 |
| Timanställda                                                 | 8 |
| Konsekvensen av att inte rapportera löpande och i tid är: 10 | 0 |
| Din Lönespecifikation                                        | 0 |

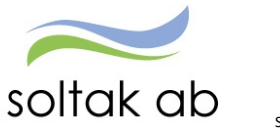

#### Kontrollera ditt schema

I Självservice HR/Lön så att det stämmer överens med ditt arbetsschema.

Du kan antingen kontrollera ditt schema i din kalender eller under fliken tidutvärdering. I tidutvärderingen kan du även kontrollera att du har fått rätt OB och övertid.

| TSIDA Mina uppgifter ~                                                                                           | Rapportera ~ Fl | lex ~ Ti  | dutvärde | ering | S      | aldon / ö | versikt ~ |          |              |             |                                     |
|----------------------------------------------------------------------------------------------------|-----------------|-----------|----------|-------|--------|-----------|-----------|----------|--------------|-------------|-------------------------------------|
| tvärdering                                                                                                    |                 |           |          |       |        |           |           |          |              |             |                                     |
| and the second second second second second second second second second second second second second second second | lidutvard       | ering     |          |       |        |           |           |          |              |             |                                     |
|                                                                                                    | Anställning     |           |          |       |        |           |           | Period   | Datum fr o m | Datum t o m |                                     |
|                                                                                                    |                 | -         |          |       |        |           |           | Valbar 🗸 | 2021-04-09   | 2021-04-20  | Skriv ut placering 🖬 Lediga dagar 🖪 |
|                                                                                                    | T 1 4 5 1       |           |          |       |        |           |           |          |              |             |                                     |
|                                                                                                    | lidutvarde      | ering     |          |       |        |           |           | _        |              |             |                                     |
|                                                                                                    | Datum           | Klockslag | ARB TID  | Flex+ | Flex - | Flex led  | Placerin  | 8        |              |             |                                     |
|                                                                                                    | 2021-04-09      | 0823-1200 | 3.37     |       | 0.53   |           |           |          |              |             |                                     |
|                                                                                                    |                 | 1230-1600 | 3.30     |       | _      |           | -         | _        |              |             |                                     |
|                                                                                                    | 2021-04-10      | Ledig     |          |       |        | _         |           |          |              |             |                                     |
|                                                                                                    | 2021-04-11      | Ledig     |          |       |        |           |           |          |              |             |                                     |
|                                                                                                    | 2021-04-12      | 0730-1200 | 4.30     | _     | _      | _         |           |          |              |             |                                     |
|                                                                                                    |                 | 1230-1600 | 3.30     | 0.01  |        |           | -         |          |              |             |                                     |
|                                                                                                    | 2021.01.12      | 1600-1601 | 4.20     | 0.01  | _      |           |           | _        |              |             |                                     |
|                                                                                                    | 2021-04-13      | 1220 1600 | 4.30     | _     | _      |           | ~         | _        |              |             |                                     |
|                                                                                                    |                 | 1600-1627 | 3.30     | 0.27  | -      | _         | ~         | -        |              |             |                                     |
|                                                                                                    | 2021-04-14      | 0730-1200 | 430      | 0.27  | -      | _         | -         |          |              |             |                                     |
|                                                                                                    |                 | 1230-1600 | 3.30     | -     | -      |           | -         |          |              |             |                                     |
|                                                                                                    |                 | 1600-1619 |          | 0.19  |        |           | (         | _        |              |             |                                     |
|                                                                                                    | 2021-04-15      | 0730-1200 | 4.30     |       |        |           | -         | 5        |              |             |                                     |
|                                                                                                    |                 | 1230-1600 | 3.30     |       |        |           | C D       | 7        |              |             |                                     |
|                                                                                                    |                 | 1600-1605 |          | 0.05  |        |           | -         | 1        |              |             |                                     |
|                                                                                                    | 2021-04-16      | 0746-1200 | 4.14     |       | 0.16   |           |           | 5        |              |             |                                     |
|                                                                                                    |                 | 1230-1600 | 3.30     |       |        |           |           |          |              |             |                                     |
|                                                                                                    |                 | 1600-1625 |          | 0.25  |        |           |           | 1        |              |             |                                     |
|                                                                                                    | 2021-04-17      | Ledig     |          |       |        |           |           |          |              |             |                                     |
|                                                                                                    | 2021-04-18      | Ledig     |          |       |        |           |           |          |              |             |                                     |
|                                                                                                    | 2021-04-19      | 0730-1600 |          |       |        | 8.00      | -         |          |              |             |                                     |
|                                                                                                    | 2021-04-20      | 0745-1200 | 4.15     |       | 0.15   |           |           |          |              |             |                                     |
|                                                                                                    |                 | 1230-1600 | 3.30     |       |        |           | ~         |          |              |             |                                     |

#### Kontrollera dina kontaktuppgifter

Under mina uppgifter ser du din adress och ditt telefonnummer, om dessa inte stämmer ändrar du dem själv.

| onespecifikation         | Name (Advess                         |           |
|--------------------------|--------------------------------------|-----------|
| Name & advaccue polition | Namn/Adress                          |           |
| vanin & auressuppgitter  | Namn                                 |           |
| Barn                     | Håkan                                |           |
| Bemanningsöversikt       |                                      |           |
| Bestălla                 | Adress                               |           |
| nställningar             | Övriga adresser Utbetalningsadress 🗸 |           |
|                          | Namn                                 | Telefon 1 |
|                          | c/o Adress                           | Telefon 2 |
|                          | Gatuadress                           | Fax       |
|                          | Postnummer 44295                     | Mobil     |
|                          | Postadress                           |           |
|                          | Land                                 |           |
|                          | Epost                                |           |

#### Kontakt vid frånvaro

Ring din arbetsplats och chef när du är frånvarande.

Om du är bokad via en Bemanningsenhet ska du även kontakta dem.

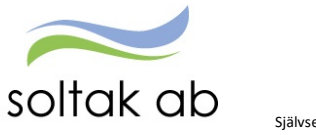

Självservice HR/Lön

### Registrera turbyten

| TARTSIDA Mina uppgifter ~ Rap | porte | ra - Flex - Tidutvå      | ardering - Saldon / översikt - |   |
|-------------------------------|-------|--------------------------|--------------------------------|---|
| Calender                      |       | Kalender                 | Lägg till ny aktivitet         | × |
| nrikes resor/KM-ers/Utlägg    |       |                          |                                |   |
| ktivitetsrapportering         |       | Måndag                   | Frånvaro                       |   |
|                               |       | 26                       | Turbyte                        |   |
|                               | 17    | 07:30 - 16:00 - Arbete   |                                |   |
|                               |       |                          |                                |   |
|                               |       | 3                        | + 4                            |   |
|                               | 40    | 🔒 07:30 - 16:00 - Arbete | @ 07:30 - 16:00 - Arbete       |   |
|                               | 18    | 07:30 - 16:00 - Arbete   | 07:30 - 16:00 - Arbete         |   |

Ställ dig på rätt dag i kalendern och klicka på det blåa krysset till höger i dagrutan. Välj turbyte.

| Välj datum för turbyte: | 2021-05-03 | =              | OK |
|-------------------------|------------|----------------|----|
| Välj typ av turbyte:    | Arbete     | Jour/Beredskap |    |

Klicka på arbete eller jour/beredskap.

| Arbete    | Jour/Beredsk                          | ар                                                                | ☑ Tillistyrkt                                                | 🕑 Beviljad                                                                                           |                                                                                                    |                                                                                                    |
|-----------|---------------------------------------|-------------------------------------------------------------------|--------------------------------------------------------------|----------------------------------------------------------------------------------------------------|----------------------------------------------------------------------------------------------------|----------------------------------------------------------------------------------------------------|
|           |                                       |                                                                   | Tillstyrkt                                                   | Beviljad                                                                                             |                                                                                                    |                                                                                                    |
|           |                                       |                                                                   |                                                              |                                                                                                    |                                                                                                    |                                                                                                    |
|           |                                       |                                                                   |                                                              |                                                                                                    |                                                                                                    |                                                                                                    |
|           |                                       |                                                                   |                                                              |                                                                                                    |                                                                                                    |                                                                                                    |
| Anvär     | nda turer                             |                                                                   |                                                              |                                                                                                    |                                                                                                    |                                                                                                    |
|           |                                       |                                                                   |                                                              |                                                                                                    |                                                                                                    |                                                                                                    |
| m<br>MM O | Rast 1 kl. from                       | Rast 1 kl. 1     TTMM                                             | O TTMM                                                       | from Rast 2 kl. tom                                                                                  | Rast 3 kl. from                                                                                                    | Rast 3 kl. tom                                                                                                    |
| angd      |                                       |                                                                   |                                                              |                                                                                                    |                                                                                                    |                                                                                                    |
| :00       |                                       |                                                                   |                                                              |                                                                                                    |                                                                                                    |                                                                                                    |
|           |                                       |                                                                   |                                                              |                                                                                                    |                                                                                                    |                                                                                                    |
|           | ~                                     |                                                                   | Simulera dygnsvila                                           | 1                                                                                                    | Simulera                                                                                                    | veckovila                                                                                                    |
|           |                                       |                                                                   |                                                              |                                                                                                    |                                                                                                    |                                                                                                    |
|           | Anvar<br>om<br>T.MM O<br>angd<br>0:00 | Använda turer<br>om Rast 1 kl. fro<br>TTMM O TTMM<br>angd<br>0.00 | Använda turer om Rast 1 kl. from Rast 1 kl. TTMM O TTMM angd | Använda turer  m Rast 1 kl. from Rast 1 kl. tom Rast 2 kl  TTJMM TTJMM TTJMM TTJMM TTJMM TTJMM TTJMM | Anvanda turer  m Rast 1 kl. from Rast 1 kl. from Rast 2 kl. from Rast 2 kl. fr | Anvainda turer       om     Rast 1 ki, from     Rast 1 ki, from     Rast 2 ki, from     Rast 2 ki, from       CMM     TTLMM     TTLMM     TTLMM     TTLMM |

Fyll i dina uppgifter och spara.

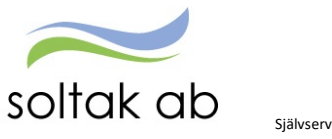

Självservice HR/Lön

#### Registrera frånvaro

| TARTSIDA Mina uppgifter ~   | Rapportera - Flex - Tio   | dutvärdering - Saldon / översikt - |   |
|-----------------------------|---------------------------|------------------------------------|---|
| Kalender                    | Kalender                  | Lägg till ny aktivitet             | × |
| inrikes resor/KM-ers/Utlägg |                           | Lagg in Hy attiviter               |   |
| Aktivitetsrapportering      | Måndag                    | C Frånvaro                         |   |
|                             | 26                        | Turbyte                            |   |
|                             | 17 07:30 - 16:00 - Arbete |                                    |   |
|                             |                           | Avvikande tjanstgoring             |   |
|                             |                           |                                    | _ |
|                             | 3                         | + 4                                |   |
|                             | 18 07:30 - 16:00 - Arbeit | e 07:30 - 10:00 - Arbete           |   |

Klicka på frånvaro.

Välj Orsak och fyll i omfattning och datum.

Sjukdom och Tillf föräldrapenning är de enda orsaker som kan läggas tillsvidare. Vid sjukfrånvaro längre än 7 kalenderdagar, ska du skicka in ditt läkarintyg till din chef.

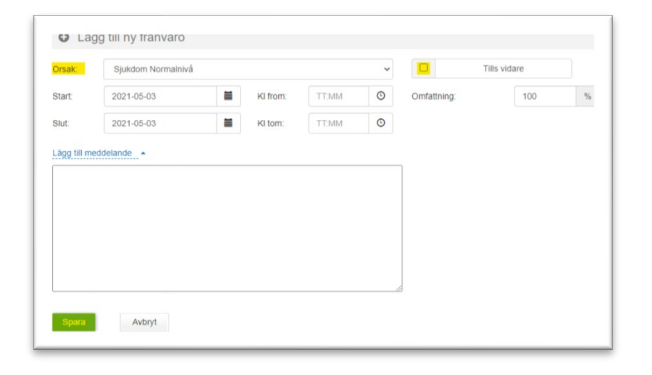

#### **Planerad ledighet**

Som semester/kompledighet/flexledighet skall rapporteras och vara godkänd av chef innan ledigheten

| TARTSIDA Mina uppgifter ~  | Rapporte | <mark>ra -</mark> Flex - Tidutv | ärdering 🗸 🛛 Saldon / översikt 🗸        |   |
|----------------------------|----------|---------------------------------|-----------------------------------------|---|
| Galender                   | -        | Kalender                        | Lägg till py aktivitat                  | × |
| nrikes resor/KM-ers/Utlägg |          |                                 | Lagg in ny aktivitet                    |   |
| Aktivitetsrapportering     |          | Måndag                          | C Frånvaro                              |   |
|                            |          | 26                              | Turbyte                                 |   |
|                            | 17       | 🔒 07:30 - 16:00 - Arbete        | 0.1.1.1.1.1.1.1.1.1.1.1.1.1.1.1.1.1.1.1 |   |
|                            |          |                                 | Avvikande tjanstgoring                  |   |
|                            |          | 3                               | + 4                                     |   |
|                            |          | 🔒 07:30 - 16:00 - Arbete        | @ 07:30 - 16:00 - Arbete                | 6 |
|                            | 18       |                                 |                                         |   |

Välj frånvaro.

När du valt frånvaroorsak fyll i omfattning och datum.

I förteckningen <u>Förklaringar på Frånvaroorsaker</u> ser du vilka orsaker du kan rapportera.

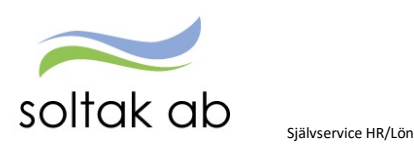

| Orsak:         | Semester Betald                                                                                                    | ~ |             | Tills | vidare         |  |
|----------------|----------------------------------------------------------------------------------------------------|---|-------------|-------|----------------|--|
| Start:         | Barnsfödelse 10 dagar<br>Besök barnmorskemottagn<br>Enskild angelägenh 100%<br>Fackligt 0% ion hel dag                                                                                                    | Î | Omfattning: |       | 100            |  |
|                | rackiigt 0 % ion der dag                                                                                                    |   |             |       |                |  |
| .ägg till mede | Fackligt to for the dag<br>Fackligt to f37 hel dag<br>Fackligt to f37 del dag<br>Flexiedig Hel dag<br>Foraldraled 6 Immarsdag<br>Foraldraled 6 Immarsdag                                                                                                    |   |             |       |                |  |
| Spara          | Faculty to solice trag<br>Facktigt ton §7 det dag<br>Facktigt ton §7 det dag<br>Forsitorated dag<br>Forsitorated dag 271-tv<br>Forsitorated dag 271-tv<br>Forsitorated dag 271-tv<br>Forsitorated dag 1-270<br>Gravitetestester<br>Kom uppdrag u lön semgr<br>Kom uppdrag u lön semgr |   |             |       | 100 % Frånvaro |  |

Semester registreras under frånvaro.

Välj semester betald (om semestern inte kommer från Time Care Planering) och datum.

#### Registrera avvikande tjänstgöring

| TARTSIDA Mina uppgifter ~  | Rapporte | <mark>ra ֊</mark> Flex ֊ Tidut | värdering ~ Saldon / översikt ~ |   |
|----------------------------|----------|--------------------------------|---------------------------------|---|
| alender                    | -        | Kalender                       | Lägg till ny aktivitet          | × |
| nrikes resor/KM-ers/Utlägg |          |                                | Lugg in Hy anathor              |   |
| ktivitetsrapportering      |          | Måndag                         | Frånvaro                        |   |
|                            |          | 26                             | Turbyte                         |   |
|                            | 17       | 07:30 - 16:00 - Arbete         |                                 |   |
|                            |          |                                |                                 |   |
|                            |          | 3                              | + 4                             |   |
|                            |          | @ 07:30 - 16:00 - Arbete       | @ 07:30 - 16:00 - Arbete        |   |
|                            | 18       |                                |                                 |   |

Välj avvikande tjänstgöring och sedan orsak.

E

I förteckningen <u>Förklaringar på Avvikande tjänstgöring</u> ser du vilka orsaker du kan rapportera.

| 1305.     | Ordinarie arbeistiu |          |                   | <ul> <li>Demaining type</li> </ul> | · [- |  |
|-----------|---------------------|----------|-------------------|------------------------------------|------|--|
| art:      | 2021-05-03          | KI from: | TEMM              | C + Rast                           |      |  |
| ut.       | 2021-05-03          | KI tom:  | TEMM              | O                                  |      |  |
|           |                     |          |                   |                                    |      |  |
| ok arbets | splats.             | Q        |                   |                                    |      |  |
|           |                     | 0        | imulara uzekouita |                                    |      |  |

Extra tid i pengar/ledighet rapporteras när du har rätt till fyllnad, enkel- och kvalövertid. Det vill säga när du har jobbat extra.

Kurs/konf. pengar eller ledighet väljs när du har varit på t.ex. en utbildning eller APT, som inte är schemalagt, och ska ha betalt timme för timme(fyllnadslön).

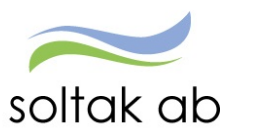

#### Registrera resor/KM-ers/Utlägg

I direkt anslutning till din resa ska du rapportera den, bifoga kvitton eller redovisa km-ers. Välj Skapa en ny resa.

| viecal becare * W Sjan       | Service Andra System o Genvagar          |                   |            |          |
|------------------------------|------------------------------------------|-------------------|------------|----------|
| TARTSIDA Mina uppgifter - Ra | pportera - Flex - Tidutvärdering - Saldo | n / översikt v    |            |          |
| alender                      | Reseräkning 2 Anställning                | _ ~               |            |          |
| nrikes resor/KM-ers/Utlägg   |                                          | From:             | Tom:       |          |
| ktivitetsrapportering        | ≡ Mina resor 💿 Skapa en n                | y resa 2021-04-01 | 2021-05-31 | 🗎 💿 Visa |
|                              |                                          |                   |            |          |

Beroende på vilken förrättning du ska rapportera läs under resor i Medarbetarmanualen.

Har du t.ex. en parkeringsbiljett ska den läggas in här.

Skrivit i meddelanderutan vad det är för utlägg.

Underlag och kvitton ska lämnas till chef.

Observera datum from och tom, detta måste ligga i samma månad!

| RTSIDA Mina uppgifter v Rag | portera V Flex V | Tidutvärdering v Saldon / översikt v                  |
|-----------------------------|------------------|-------------------------------------------------------|
| ender                       | Grund            | finformation Restid / Kostavdr Tillägg Sammanfattning |
| ikes resor/KM-ers/Utlägg    |                  |                                                       |
| tivitetsrapportering        | *Resetyp/tillägg | v                                                     |
|                             | *Avresedag       | 2021-05-10                                            |
|                             | *Hemkomstdag     | 2021-05-10                                            |
|                             | Organisation     | ✓ ★ Q                                                 |
|                             | *Resväg          |                                                       |
|                             | *Ändamål         |                                                       |
|                             |                  |                                                       |

Utlandstraktamente rapporteras manuellt på papper

#### Övriga tillägg och avdrag

| itsiDA Mina uppgifter - | Rapport | era - Flex - Tidutvarderin      | t v Saldon / översikt v   |                          |                                          |                       |                     |
|-------------------------|---------|---------------------------------|---------------------------|--------------------------|------------------------------------------|-----------------------|---------------------|
| nder                    |         | Kalender                        |                           |                          |                                          |                       |                     |
| es resor/KM-ers/Utlägg  |         | Förtichet, 1240001, TV, Ledning | 👻 Alla anställningar 🦽    | ⊕ tdag                   | (c) Maj 2021 (c) Maned -                 |                       | ) 🕒 🙀 🔸 Làpy 💷 ny a |
| vitetsrapportering      |         | Mändag                          | Tindag                    | Litera till nu aktivitet |                                          | × Lorag               | Sóntag              |
|                         |         |                                 | 27                        | Lagg un ny akuvnet       |                                          | 4                     | 2                   |
|                         | 17      |                                 | H 17.30 10.00 - Artes     | O Fránvaro               | Rapportera fránvaro / ansóka om ledighet |                       |                     |
|                         |         | 3                               | 4                         | Turbyte                  | Byta arbets — eller jourberedskapspass   |                       | ,                   |
|                         | 12      | GT 30 - 10:00 - Arbers          | 🔒 07.30 - 10.00 - Arbens  |                          |                                          | 0 07 00 - 16 90 - 04D |                     |
|                         | 1       |                                 |                           | Avvikande tjänstgöring   | Rapportera in avvikande tjänstgöring     |                       |                     |
|                         |         | 0                               | 11                        | Tillagg / Avdrag         | Rapportera in en post i tillägg / avdrag | 15                    | 16                  |
|                         | 19      | @ 07.30 - 16.00 - Arbete        | A 07:30 - 10:00 - Arbeite |                          |                                          |                       |                     |
|                         |         |                                 |                           |                          | Rapportera flextid                       |                       |                     |

Välj den ersättningstyp och orsak som du ska rapportera in och fyll i datum from och tom. Obs! datum måste ligga i samma månad.

Ange antal, Apris eller belopp. Skriv i ett meddelande till din chef. Tryck Spara

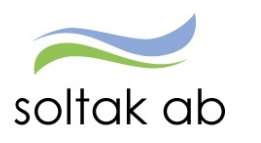

| <ul> <li>Lägg til</li> </ul> | ll nytt tillägg/avdrag            |                  |        |                                                                    | , |
|------------------------------|-----------------------------------|------------------|--------|--------------------------------------------------------------------|---|
| Тур:                         | Diverse tillägg                   | ~                | Orsak  | Ansvarstillägg                                                     | ~ |
| Datum from:                  | 2021-05-10 📕 Datum tom:           | 2021-05-10       | Antal: | Ansvarstillägg<br>Ers läkintygkostn/Vaccin<br>Friskvårdsersättning |   |
| Lägg till meddela            | ande 🗸                            |                  |        |                                                                    |   |
| Spara                        | Avbryt Du har 5.29 timmar i innes | stående komptid. |        |                                                                    |   |

#### Flexstämplingar

Du korrigerar din flex under flex översikt.

Här kan du antingen lägga till en stämpling i efterhand eller redigera en stämpling som redan gjorts. De dagarna som har en röd triangel i högra hörnet är det något fel på som måste rättas.

För att korrigera dessa dagar, klickar på datumet och på pennan i högra hörnet.

Ändra stämplingarna som redan finns där eller lägg till ny registrering och spara.

| TSIDA Mina uppgifter ~ Rapporte | era ~ F     | lex -      | Tidutv  | ardering ~ Sal     | don / översik | t ~         |               |        |            |   |                      |                      |
|---------------------------------|-------------|------------|---------|--------------------|---------------|-------------|---------------|--------|------------|---|----------------------|----------------------|
| egistrering                     | 6           |            |         |                    | Mina          | lexregistre | ringar        |        |            |   |                      |                      |
| Nerski (                        | <b>69</b> , | Anstallnin | a.      |                    |               |             | ✓ Datum       | ntom.* | 2021-04-25 | = |                      | Flexsaldo: + 8 tim 7 |
| apport                          |             |            |         |                    |               |             |               |        |            |   |                      |                      |
|                                 |             | ¥ 20       | 21-04-2 | 25                 |               |             |               |        |            |   |                      |                      |
|                                 |             | ¥ 20       | 21-04-2 | 24                 |               |             |               |        |            |   |                      |                      |
|                                 |             | A 20       | 21-04-2 | 23                 |               |             |               |        |            |   |                      |                      |
|                                 |             | Tur P      | From 1  | fom Flexram        | Rast start    | Rast längd  | Fiexram ras   | st     |            |   |                      |                      |
|                                 |             | A 0        | 07:30 1 | 6:00 06:00 - 21:30 | 12:00         | 00:30       | 12:00 - 12:30 | 10     |            |   |                      |                      |
|                                 |             | •          | n (K)   |                    | 2021-04       | -23 08:50   |               |        |            |   | A Utstämpling saknas |                      |
|                                 |             | -          |         |                    |               |             |               |        |            |   |                      |                      |

#### Timanställda

Är du timanställd ska du registrera din tid efter varje arbetspass. Ställ dig på aktuell dag i kalendern och klicka på pluset.

| TARTSIDA Mina uppgifter ~ R | apporte | ra - Flex - Tidutv       | ärdering v Saldon / översikt v |   |
|-----------------------------|---------|--------------------------|--------------------------------|---|
| alender                     |         | Kalender                 | Lägg till pv aktivitet         | × |
| nrikes resor/KM-ers/Utlägg  |         |                          | Lagy III Hy aktivitet          |   |
| ktivitetsrapportering       |         | Måndag                   | G Frånvaro                     |   |
|                             |         | 26                       | Turbyte                        |   |
|                             | 17      | 07:30 - 16:00 - Arbete   | Austinada likustaksina         |   |
|                             |         |                          |                                |   |
|                             |         | 3                        | + 4                            |   |
|                             | 19      | 🔒 07:30 - 16:00 - Arbete | 🔒 07:30 - 16:00 - Arbete       | 6 |
|                             | 10      |                          |                                |   |

Välj avvikande tjänstgöring och sedan orsaken Ordinarie arbetstid.

Fyll i datum och klockslag.

För arbetspass mer än 5 timmar ska rast på 30 minuter rapporteras in.

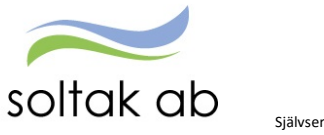

| irsak:    | Ordinarie arbets  | stid  |          |                     | ✓ Bemann | ing typ:      | -   |        |                     |   |
|-----------|-------------------|-------|----------|---------------------|----------|---------------|-----|--------|---------------------|---|
| tart:     | 2021-05-05        | Ħ     | KI from: | 07:00               | Rast     | KI from: 11:0 | 0 © | KI tom | 1 <mark>1:30</mark> | 0 |
| lut:      | 2021-05-05        | =     | KI tom:  | 1 <mark>5:00</mark> |          |               |     |        |                     |   |
| ök arbets | plats             |       |          |                     |          |               |     |        |                     |   |
|           |                   | ~ × C | 2        |                     |          |               |     |        |                     |   |
|           | Simulera dvonsvil | la    | Sir      | nulera veckovila    |          |               |     |        |                     |   |

#### Sök arbetsplats så att din arbetade tid hamnar hos den chef som ska bevilja tiden. Spara

Blir du sjuk eller behöver vabba (tillf. föräldrapenning) ska du rapportera in frånvaro för den dagen du är inbokad.

|             | Sjuk + Semers Tima | inst     | ~       |             | Tills vidare |
|-------------|--------------------|----------|---------|-------------|--------------|
| tart:       | 2021-05-04         | KI from: | 07:00 O | Omfattning: |              |
| lut:        | 2021-05-04         | KI tom:  | 15:00 © |             |              |
| agg till me | ddelande ·         |          |         | -           |              |
|             |                    |          |         |             |              |
|             |                    |          |         |             |              |
|             |                    |          |         |             |              |
|             |                    |          |         |             |              |
|             |                    |          |         |             |              |
|             |                    |          |         |             |              |
|             |                    |          |         |             |              |

| <ul> <li>Alla anställningar ,</li> </ul> | Lägg till ny aktivitet | × |
|------------------------------------------|------------------------|---|
| Tisdag                                   | Frånvaro               |   |
| 27                                       | Turbyte                |   |
|                                          | Avvikande tjänstgöring |   |
| 4                                        | + 5                    |   |
|                                          |                        |   |

Bokningar via Time Care Pool överförs per automatik till Självservice HR/Lön och ska inte rapporteras av medarbetare.

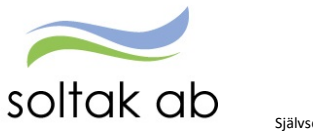

#### Konsekvensen av att inte rapportera löpande och i tid är:

- ✓ fel lön, eller rätt lön i fel tid
- ✓ risk för löneskuld
- ✓ risk för att Rehab ärende vid sjuk startas för sent
- ✓ fel eller ingen information till Försäkringskassan
- ✓ fel i alla uppföljningar och statistik
- ✓ merarbete pga. ärenden för chef och rättning för SOLTAK

Om din chef upptäcker en felaktigt rapporterad post, meddelar chefen dig. Du gör sedan korrigeringen.

#### **Din Lönespecifikation**

I självservice och Pmobile ser du kommande lön och utbetalda löner (lönen är preliminär tills vi stänger för lönekörning, runt den 20:e varje månad).

| Inespecifikation                               | Lönespecifikation -                                                                                  |                                                                 |                                         |                                                                                                    |                                                                                         |                                                                | Välkommer.<br>P.M | lobile                |
|------------------------------------------------|----------------------------------------------------------------------------------------------------|-----------------------------------------------------------------|-----------------------------------------|----------------------------------------------------------------------------------------------------|-----------------------------------------------------------------------------------------|----------------------------------------------------------------|-------------------|-----------------------|
| ern<br>ern<br>emanningsöversikt<br>ställningar | Valj utbetalningsdatum<br>2021-05-27 V<br>Utbetalningsdatum<br>2021-05-27                            | 🖯 Skriv ut                                                      |                                         | Att utbetala:<br>24 898.90                                                                                                    | ) kr                                                                                    | Dolj summa                                                     | Flex              | Kalender              |
|                                                | Cuppgifterna för valt data<br>Orsak<br>Malitörner Lönstäl<br>Sjalaton<br>Karensandrag<br>Sjalasoftag | m är prelimisära<br>Antal<br>31.00<br>1.40<br>1.40<br>33 132.90 | Apris<br>1 119.35<br>895.49<br>1 119.36 | Belopp         From           34 700.00         + 2021-05-01           1 253.68         + 2021-05-03           1 253.68         - 2021-05-03           1 557.10         - 2021-05-03           8 234.00         - 2021-05-01 | Tom<br>2021-05-31<br>2021-05-03<br>2021-05-03<br>2021-05-03<br>2021-05-03<br>2021-05-31 | Omfattin Antitiv<br>101003<br>101003<br>101003<br>1.000 101003 | Saldon            | <br>Min Lön           |
|                                                | kento art urbetala<br>Anstaliningsupgifier<br>Anstalining                                            | Personnummer                                                    | Minbelopp<br>34700                      | 24 898.90 + 2021-05-01<br>Sia fasta Lonetillägg Synsprad 1<br>1.0000                                                                                                    | 2021-05-31<br>Sefattning Avioningsform<br>Minaduari innev<br>minad                      | Berahningspupp<br>Anstalid - 3 månader                         | Senaste stämpling | : In 2021-01-12 19:59 |

För mer information samt hur du gör uppgifterna ovan se <u>Medarbetar manual</u> samt <u>Pmobile Manual</u> I Självservice HR/Lön.